# Implante um VSM N1K como serviço no CSP2100.

## Contents

Introduction Prerequisites Componentes Utilizados Configurar Diagrama de Rede Configurações preliminares Configurado o serviço

## Introduction

Este artigo aborda as etapas a serem seguidas para implantar um Nexus 1000v VSM em um CSP 2100.

## Prerequisites

CSP2100 configurado e configurado com conectividade de gerenciamento.

## **Componentes Utilizados**

CSP2100 executando a versão 2.1.0.6

# Configurar

Diagrama de Rede

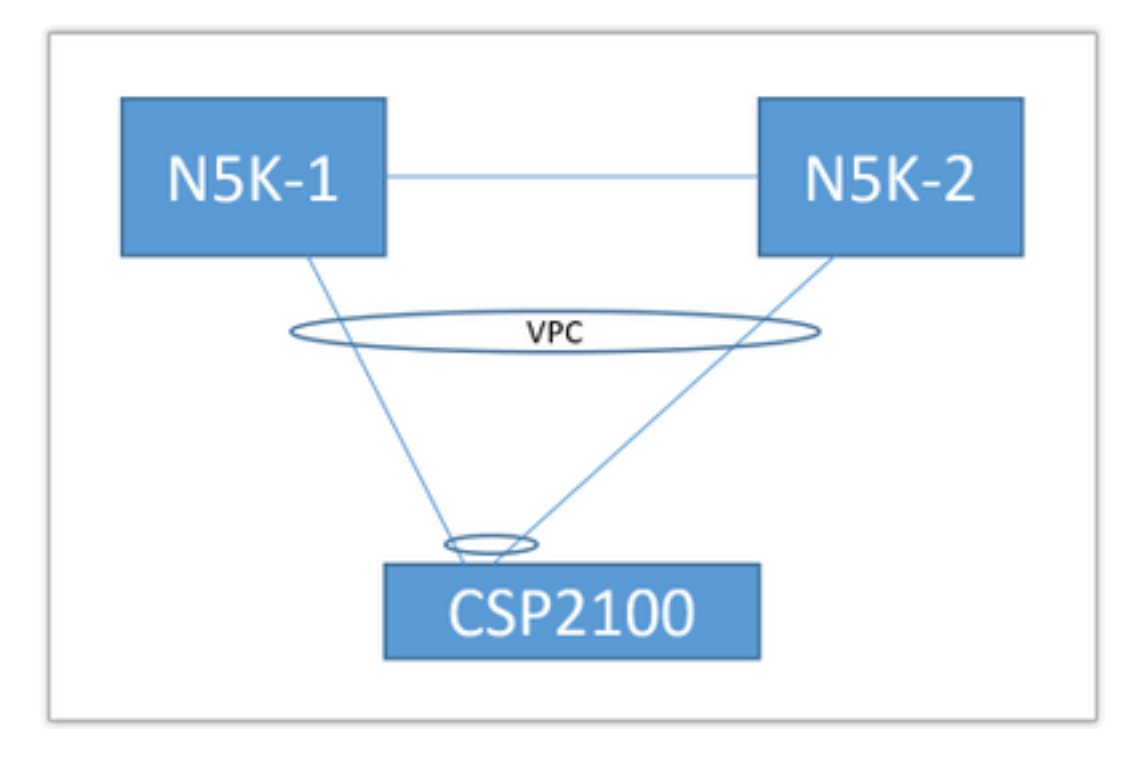

A topologia de uplink acima é usada no documento a seguir. Isso deve ser usado apenas como referência para entender como criar e atribuir uplinks ao seu serviço.

O PortChannel acima é definido como tronco e as VLANs usadas para comunicação com o serviço são permitidas.

### Configurações preliminares

- · Adicione as imagens VSM no 'repositório'
- Você encontrará o abaixo por meio de 'Configuração' (canto superior direito) > 'Repositório'

| Repository Files                                                            |            |
|-----------------------------------------------------------------------------|------------|
|                                                                             |            |
|                                                                             | load       |
| File Name Modified Size (Bytes) Host Name                                   | File Fille |
| n1000vdk9.5.2.1.5V3.2.1.1010.ova 2016-09-08 19:56 219385379 bgt-cap-2100-01 |            |
| n1000-dk9.5.2.1.5V3.2.1.iso 2016-09-08 19:57 248762388 bgl-cap-2100-01      |            |
| n1000+dk9.5.2.1.SV3.2.1.ova 2016-09-08 19:58 218429440 bgl-csp-2100-01      |            |

Escolha um arquivo por meio de 'Selecionar' e 'Carregar' para adicionar ao repositório
Configure os uplinks do CSP. Configuração > pNICs

| enp7s0f0                          | up                                     | 10G                      | Po12      | ethernet               | + |  |  |  |
|-----------------------------------|----------------------------------------|--------------------------|-----------|------------------------|---|--|--|--|
| enp7s0f1                          | up                                     | 10G                      | Po12      | ethernet               | * |  |  |  |
|                                   |                                        | Port Channel             | Configure |                        |   |  |  |  |
| Port Channel Members              |                                        | Enter Port Channel Name  |           | Enter VLAN Trunk Range |   |  |  |  |
| enp7s0f0                          |                                        | Po12<br>Chasse Band Made |           | 1-13                   |   |  |  |  |
| enproon                           |                                        | balance-slb              |           | active                 |   |  |  |  |
|                                   |                                        | balance-sib              |           |                        |   |  |  |  |
|                                   |                                        | active-backup            |           | passive                |   |  |  |  |
|                                   |                                        | balance-tcp              |           | off                    |   |  |  |  |
|                                   |                                        |                          |           |                        |   |  |  |  |
| Submit Delete Clear Configuration | Submit Delete Clear Configuration Done |                          |           |                        |   |  |  |  |
|                                   |                                        |                          |           |                        |   |  |  |  |

- Selecione as interfaces na lista de uplinks disponíveis a serem vinculados a um PortChannel
- Nomeie o canal de porta e adicione um intervalo de VLANs permitidas
- Defina o modo Bond como 'ative/standby' Selecione um modo LACP ('off' é basicamente "mode on" - no protocol)
- Clique em 'Enviar' para criar o canal de porta
- A opção 'Configuração concluída' sai do prompt de configuração.

Você encontrará um novo uplink listado:

|          |            | Physical Network Inter | faces on bgl-csp-2100-01 | vgl-csp-2100-01 |             |  |
|----------|------------|------------------------|--------------------------|-----------------|-------------|--|
| Name     | Link State | Speed                  | Member                   | Vian Range      | Passthrough |  |
| Po12     |            | 10G                    |                          | 1-13            | none        |  |
| enp1s0f0 | up         | 1G                     |                          |                 | none        |  |
| enp1s0f1 | down       | 1G                     |                          |                 | none        |  |

Você pode usar um canal de porta ou um uplink singular, dependendo da topologia específica.

#### Configurando o serviço

• Vá para Configuração > Serviços e clique em Criar.

|                             |                     |                   |                                |                                     |   | k                            |                 |
|-----------------------------|---------------------|-------------------|--------------------------------|-------------------------------------|---|------------------------------|-----------------|
|                             |                     | Service Creation  | Please select a                | a boot image.                       |   |                              | Day Zero Filter |
| ervice Name                 | ••: SV3-TEST        |                   | Image Filter                   |                                     |   | n1000v-dk9.5.2.1.SV3.2.1.ova | ~               |
| arget Host N<br>IA Host Nam | lame•: bgl-csp-     | 2100-01           | n1000v-dk9.5<br>size: 218429   | 5.2.1.8V3.2.1.ova<br>440 bytes      |   |                              |                 |
| nage Name<br>1000v-dk       | ⊧<br>k9.5.2.1.SV3.2 | .1.ova            | > n1000v-dk9.5<br>size: 219385 | 5.2.1.SV3.2.1.1010.ova<br>379 bytes |   |                              |                 |
| NIC•:                       |                     |                   | n1000v-dk9.5                   | 5.2.1.SV3.2.1.iso                   |   |                              |                 |
| Name                        | Vlan                | Type Network Name | 5626. 240702                   | ooo oyees                           |   |                              |                 |
|                             |                     | A                 | Add Image                      |                                     | 0 |                              |                 |
| 1                           |                     | A                 |                                |                                     |   |                              |                 |

- Insira um nome para o serviço
- · Selecione um nó do cluster no qual implantá-lo
- · Escolha a imagem desejada no repositório

|                              |                                                                                                    | Service  | Creation     |      |          |            | VNIC                                | Configuration   |                  |
|------------------------------|----------------------------------------------------------------------------------------------------|----------|--------------|------|----------|------------|-------------------------------------|-----------------|------------------|
| Service Name                 | e. SV3-TEST                                                                                                    |          |              |      | VNIC 1   | 0          | Name: vnet 1                        |                 | Internal Network |
| Target Host N                | Name•: bgl-csp                                                                                                    | -2100-01 |              |      | vNIC 2   | 0          | VLAN: 12                            |                 | External Network |
| HA Host Nam                  | ne:                                                                                                    |          |              | v    | VNIC 3   | ٥          | VLAN Type: access                   |                 |                  |
| Image Name                   | •                                                                                                    |          |              | 1    | Add vNIC | 0          | VLAN Tagged: false                  |                 |                  |
| n1000v-di                    | k9.5.2.1.SV3.                                                                                                    | 2.1.ova  |              | 5    | Save     | ±          | Native VLAN: none                   |                 |                  |
| vNICe:<br>Name               | Vlan                                                                                                    | Type     | Network Name |      |          |            | Model: e1000                        |                 |                  |
|                              |                                                                                                    |          |              |      |          |            | Network Name +:Po12                 |                 |                  |
|                              |                                                                                                    |          |              |      |          |            | <ul> <li>Required fields</li> </ul> |                 |                  |
|                              |                                                                                                    |          |              |      |          |            |                                     |                 |                  |
| Resource Co<br>(1 cores, 4 G | nfig:<br>B, 2048 MB)                                                                                                    |          |              |      |          |            | Select Net                          | twork Interface |                  |
| Storage Conf                 | fig:                                                                                                    |          |              | Name |          | Link State | Speed                               | Vian Range      | Passthrough      |
| VNC Passan                   | with the second second s |          |              | Po12 | 6        |            | 103                                 | 1-13            | none             |

- Você precisa definir 3 vNICs conforme a VM espera deles (gerenciamento, controle, pacote)
- Escolha a id da VLAN, o tipo de VLAN 'access', a marcação 'false', o modelo 'e1000'
- Para a rede, escolha 'rede externa' e escolha o canal de porta que você definiu anteriormente (ou qualquer uplink desejado)
- Repetir para os outros dois nics
- Defina os recursos conforme exigido pelo VSM (depende da versão)
- Adicione uma senha de VNC a conexão de VNC fornece a você acesso de console ao

Serviço após sua implantação

Quando todos os campos tiverem sido inseridos, pressione 'Implantar'. Se houver algum erro na implantação, a GUI deve relatá-los.

Quando o Serviço for implantado. Vá para Configuration > Services (Configuração > Serviços) e ligue seu VSM recém-criado.

Em seguida, você pode se conectar a ele por meio da conexão VNC para configurar seu VSM.

Referência:

http://www.cisco.com/c/en/us/td/docs/switches/datacenter/csp\_2100/quick\_start/b\_Cisco\_CSP\_21 00\_Quick\_Start\_2\_1\_0.html#task\_3FB0EE9C7BC44F2893A83AFF373EA669